## Q キャプチャ画像をメールで送る時の電子メールソフトを 変更したい

## A1 既定のアプリで変更します(Windows10の場合)

## A2 既定のプログラムで変更します(Windows7/8の場合)

[ホーム]-[キャプチャ]や[CG ウィンドウ]-[キャプチャ]の「メールで送信」をする時に起動する電子メールソフトはパソコンの 既定のアプリやプログラムで設定されています。MAPI に対応している電子メールソフトでこの機能を使用できます。

対応アプリケーション Microsoft Outlook、Windows メール、Outlook Express、Thunderbird 等

非対応アプリケーション Windows Live メール※1、メール (Metro)、WEB メール(Gmail,Outlook.com 等) ※1 Windows Live メールはメールを送信することはできますが、キャプチャ画像は添付ファイルとしてではなく OneDrive 経由で送信されます。

▼A1 既定のアプリで変更します(Windows10の場合)

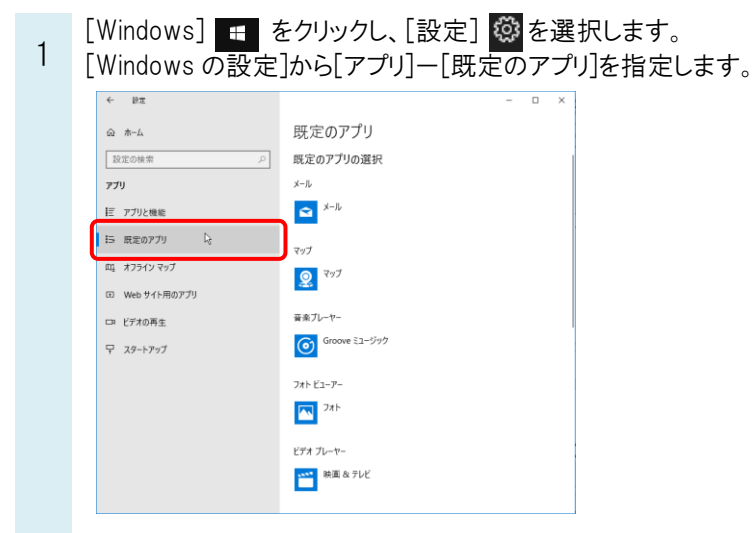

※[コントロールパネル]-[既定のプログラム]-[既定のプログラムの設定]からも既定のアプリを開くことができます。

Rebro よくある質問

| - | ← 設定            | ×                                      |
|---|-----------------|----------------------------------------|
|   | ☆ ホーム           | 既定のアプリ                                 |
|   | 設定の検索の          | 既定のアプリの選択                              |
|   | アプリ             |                                        |
|   | Ξ アプリと機能        | x−µ                                    |
|   | ∷⇒ 既定のアプリ       | マップ アプリを選ぶ                             |
|   | 印1 オフライン マップ    | ♀ ×-ル                                  |
|   | In Web サイト用のアプリ | Windows 10 で推想                         |
|   | ロ ビデオの再生        | 音素7 Google Chrome                      |
|   | ₽ スタートアップ       |                                        |
|   |                 | フォト と Microsoft Store でアブリを探す          |
|   |                 |                                        |
|   |                 | ビデオ ブレーヤー                              |
|   |                 | ★★★★ ● ● ● ● ● ● ● ● ● ● ● ● ● ● ● ● ● |

▼A2 既定のプログラムで変更します(Windows7/8の場合)

1 [コントロールパネル]-[プログラム]-[既定のプログラム]-[既定のプログラムの設定]を開きます。変更する電子メ ールソフトを選択し、[既定でこのプログラムで開く項目を選択する]をクリックします。

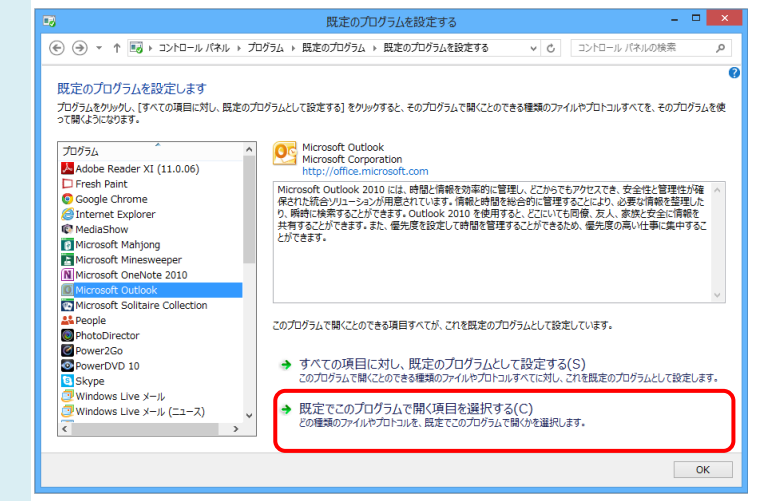

|                   | プログラムの                                        | )関連付けを設定する        |                   | - U <b>X</b>  |
|-------------------|-----------------------------------------------|-------------------|-------------------|---------------|
| ) • • 🖬 « 🛤       | 定のプログラム → 既定のプログラムを設定する →                     | プログラムの関連付けを設定する   | ▼ 🖒 コントロール パネルの検索 | \$ , <b>0</b> |
| プログラムの関連付け        | を設定します                                        |                   |                   |               |
| のプログラムで開くファイルの    | 広張子を指定して、[保存]をクリックしてください。                     |                   |                   |               |
| Microsoft Outlook |                                               |                   |                   |               |
| Microsoft Corpora | tion                                          |                   |                   |               |
| T # # 79840       | osorecom                                      |                   |                   |               |
|                   |                                               |                   |                   |               |
| 名前                | 説明                                            | 現在の既定プログラム        |                   | ^             |
| ✓ 💁 .vcf          | vCard ファイル                                    | Microsoft Outlook |                   |               |
| VCS               | vCalendar ファイル                                | Microsoft Outlook |                   |               |
|                   |                                               |                   |                   |               |
|                   | URL:Outlook で RSS フィートを追加                     | Microsoft Outlook |                   |               |
|                   | URL:Mailio ノロトコル<br>URL:Outlook で RSS フィードを追加 | Microsoft Outlook |                   |               |
|                   | URL:Outlook で RSS フィードを追加                     | Microsoft Outlook |                   |               |
|                   | URL:Outlook で SharePoint フォルダーを追加             | Microsoft Outlook |                   |               |
| WEBCAL            | URL:Outlook でインターネット予定表を追加                    | Microsoft Outlook |                   |               |
| WEBCALS           | URL:Outlook でインターネット予定表を追加                    | Microsoft Outlook |                   |               |
| MAPI              |                                               |                   |                   |               |
| ✔ 🚺 メールの送信        | メールの送信コマンド                                    | Microsoft Outlook |                   |               |
|                   |                                               |                   |                   | ~             |
|                   |                                               |                   |                   | *             |